# 人材育成プラザ 施設設備使用申請 LoGoフォームマニュアル

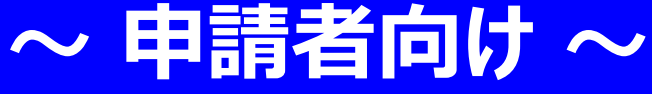

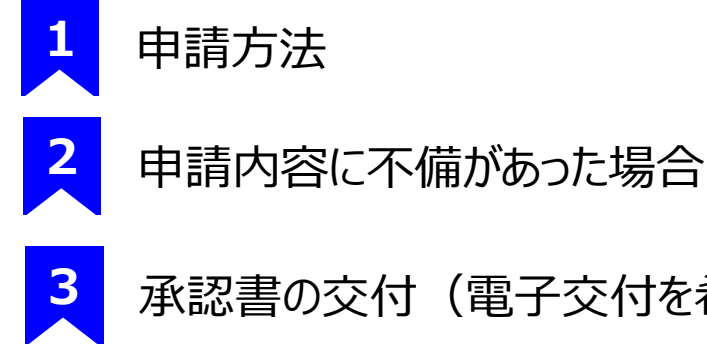

承認書の交付(電子交付を希望された方)

R6.4.10 ver.1

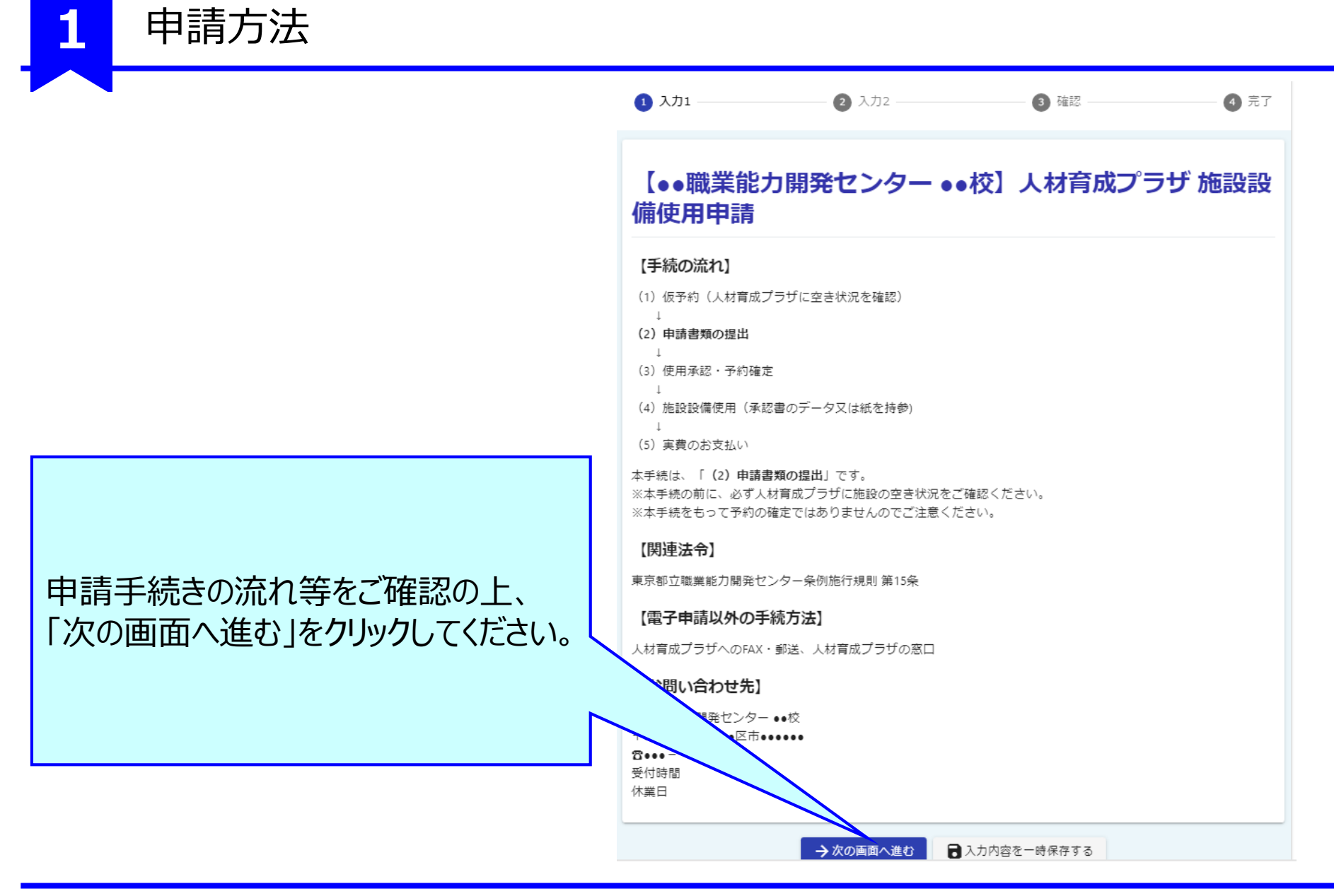

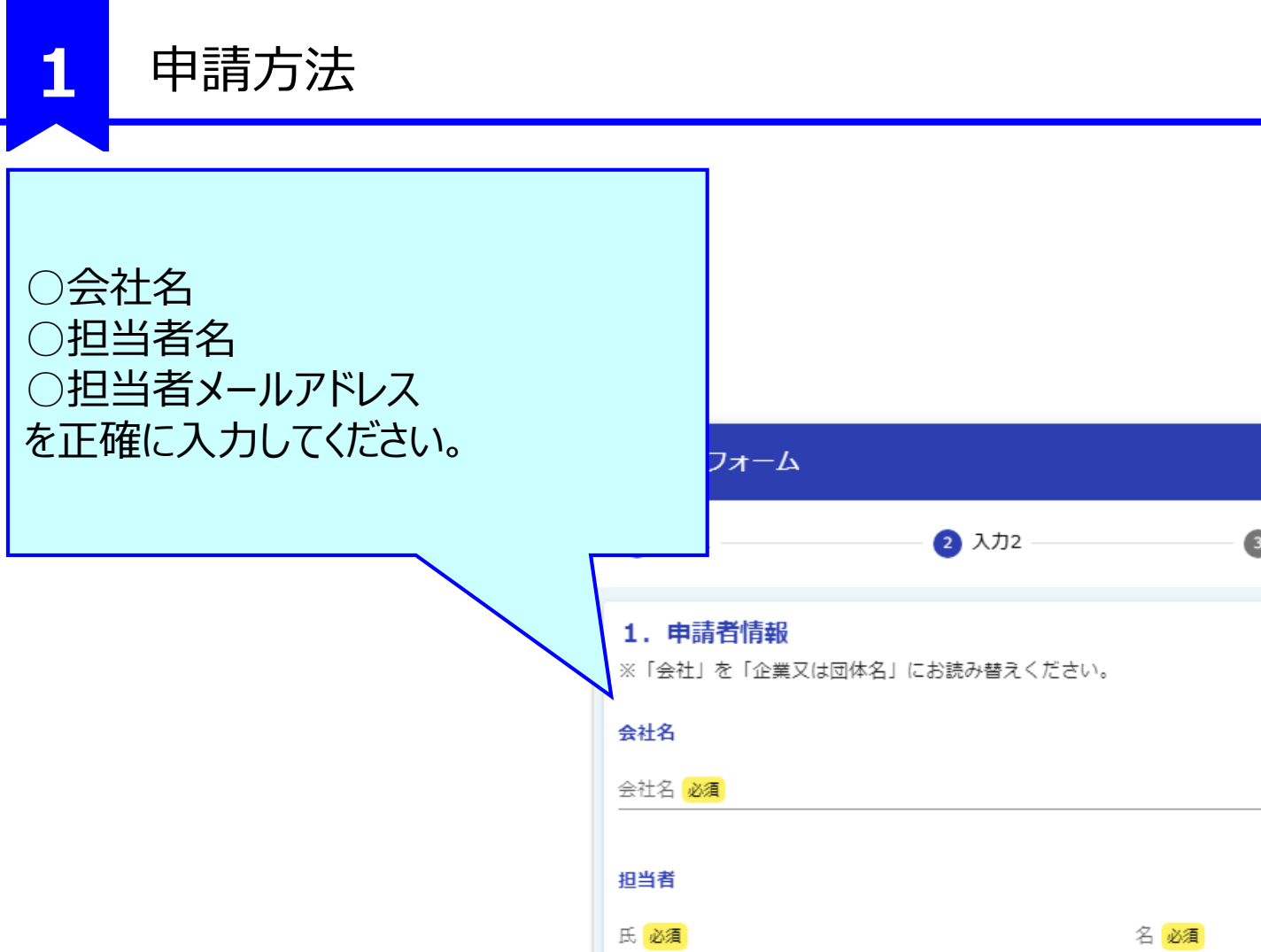

メールアドレス 必須

| 入力2      | 3 確認                              | 完了      |
|----------|-----------------------------------|---------|
| み替えください。 |                                   |         |
|          |                                   | 0 / 64  |
| 0 / 64   | 名 <mark>必須</mark>                 | 0 / 64  |
| 0 / 128  | メールアドレス (確認) <mark>必須</mark><br>- | 0 / 128 |

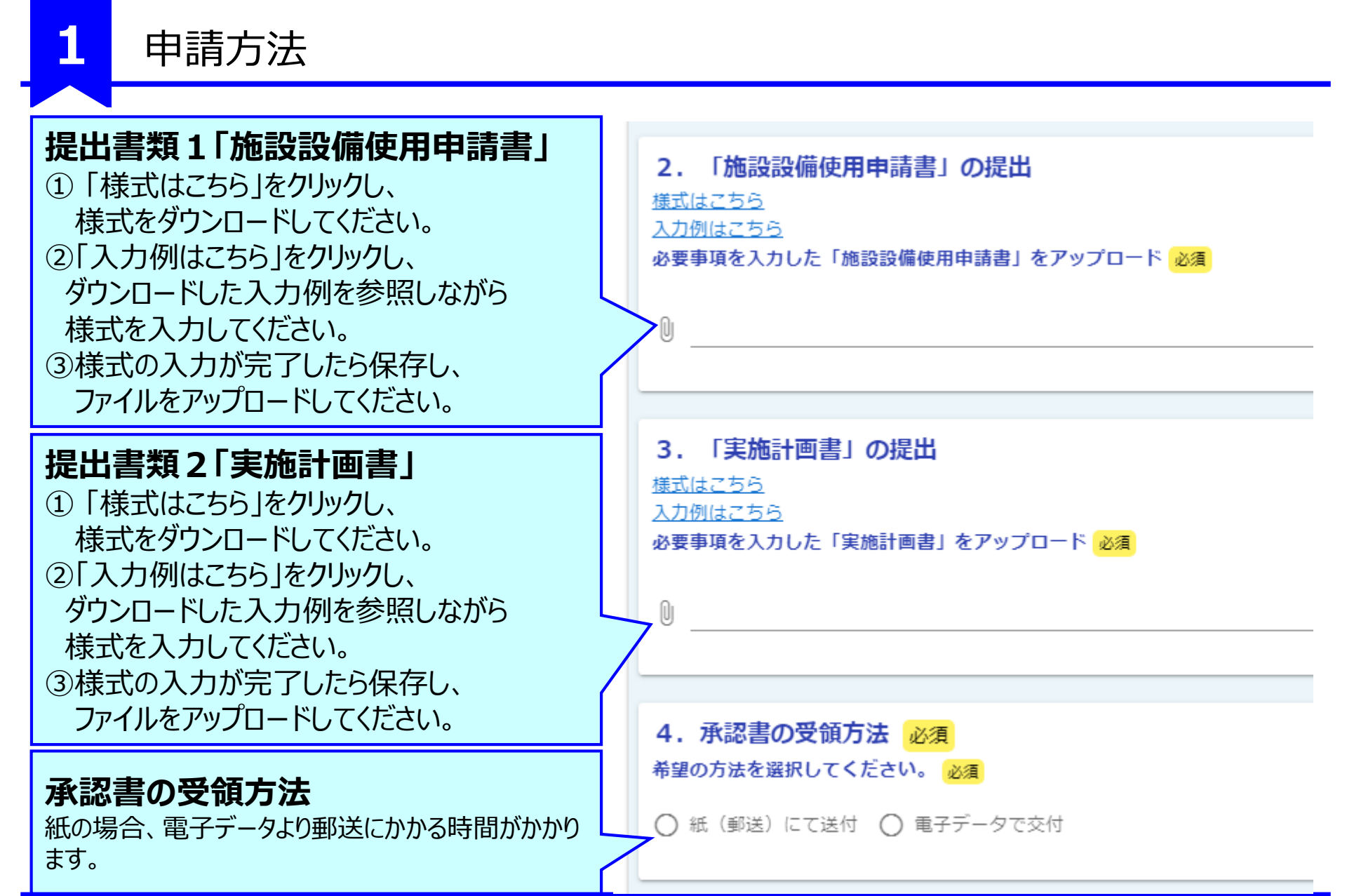

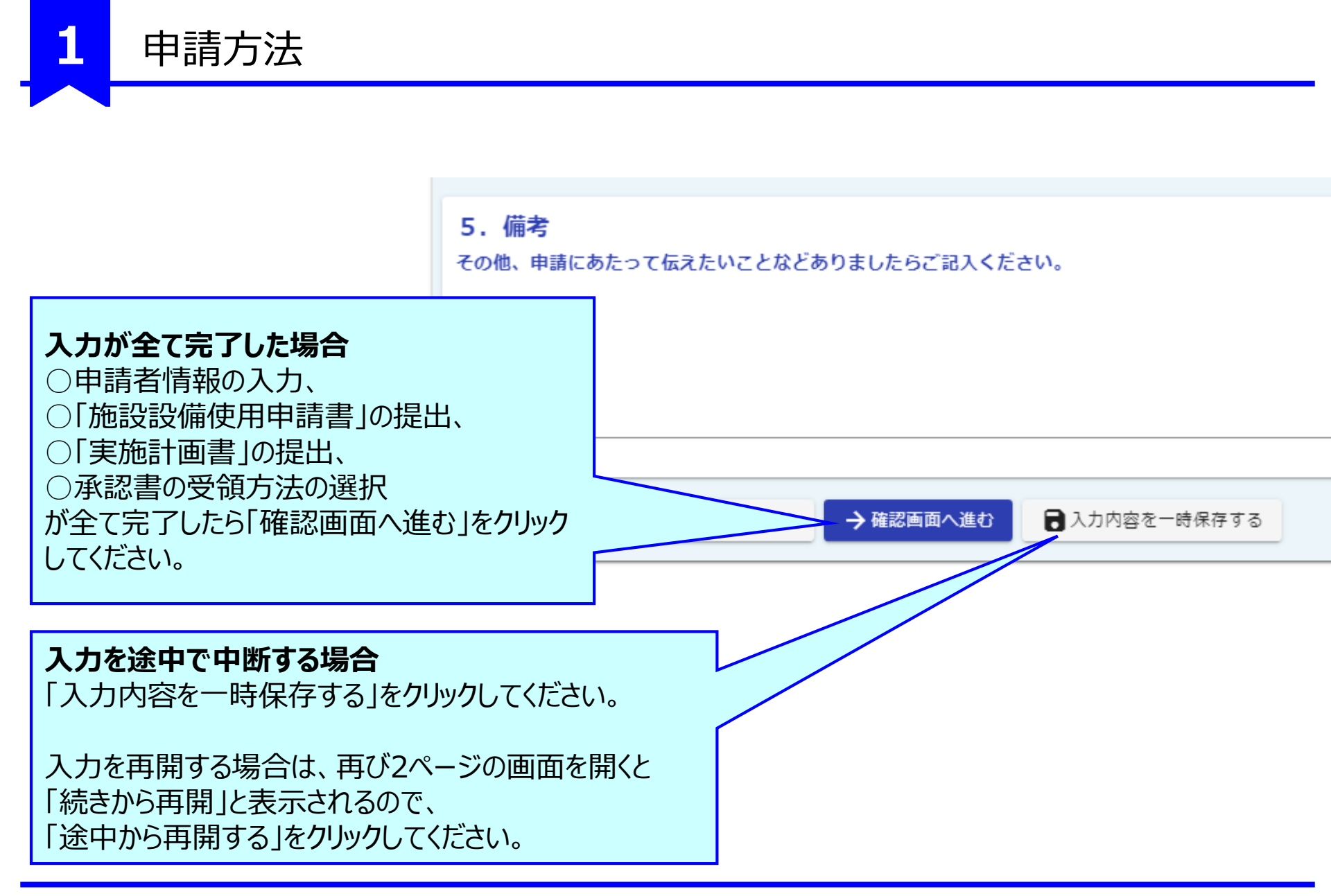

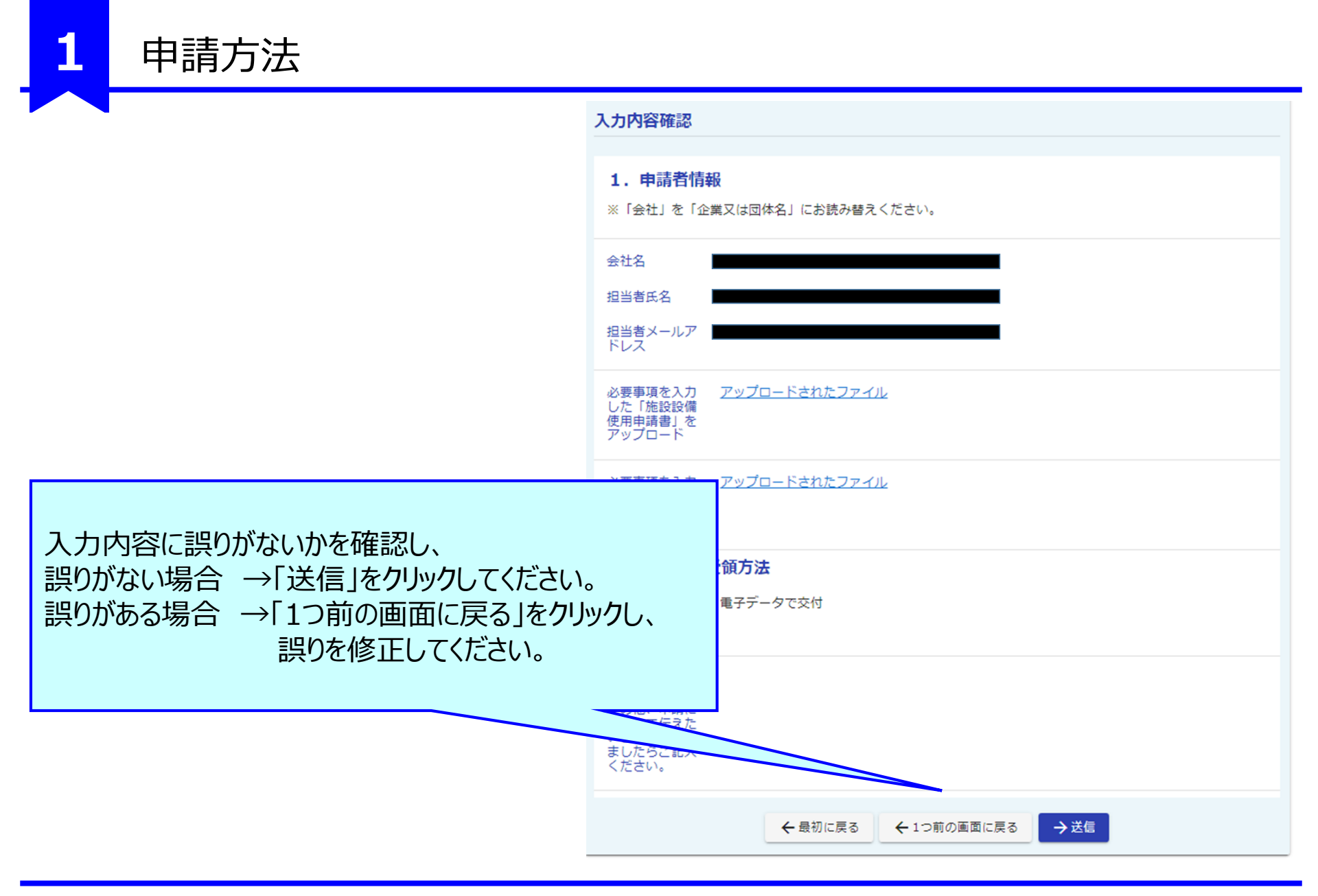

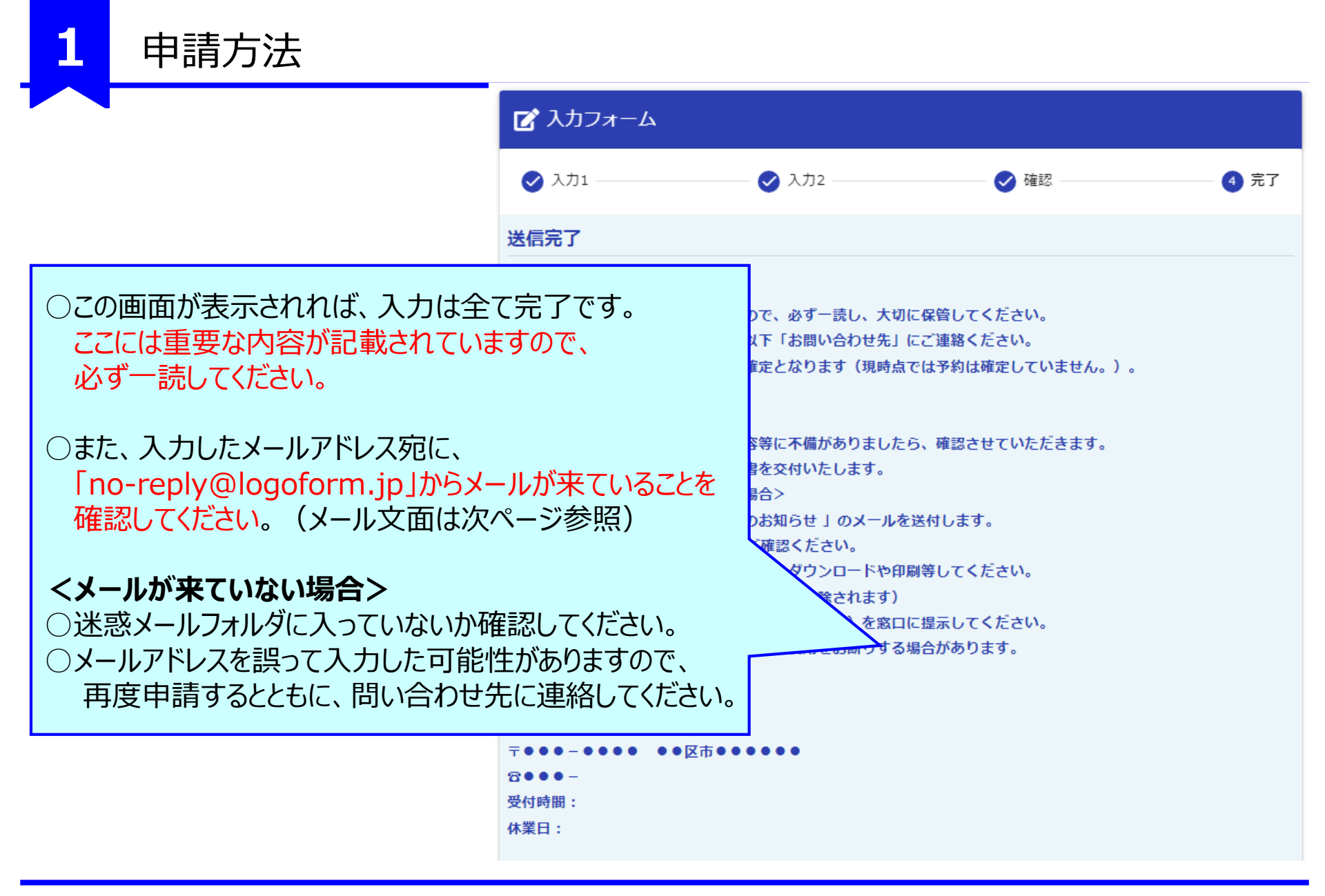

申請方法

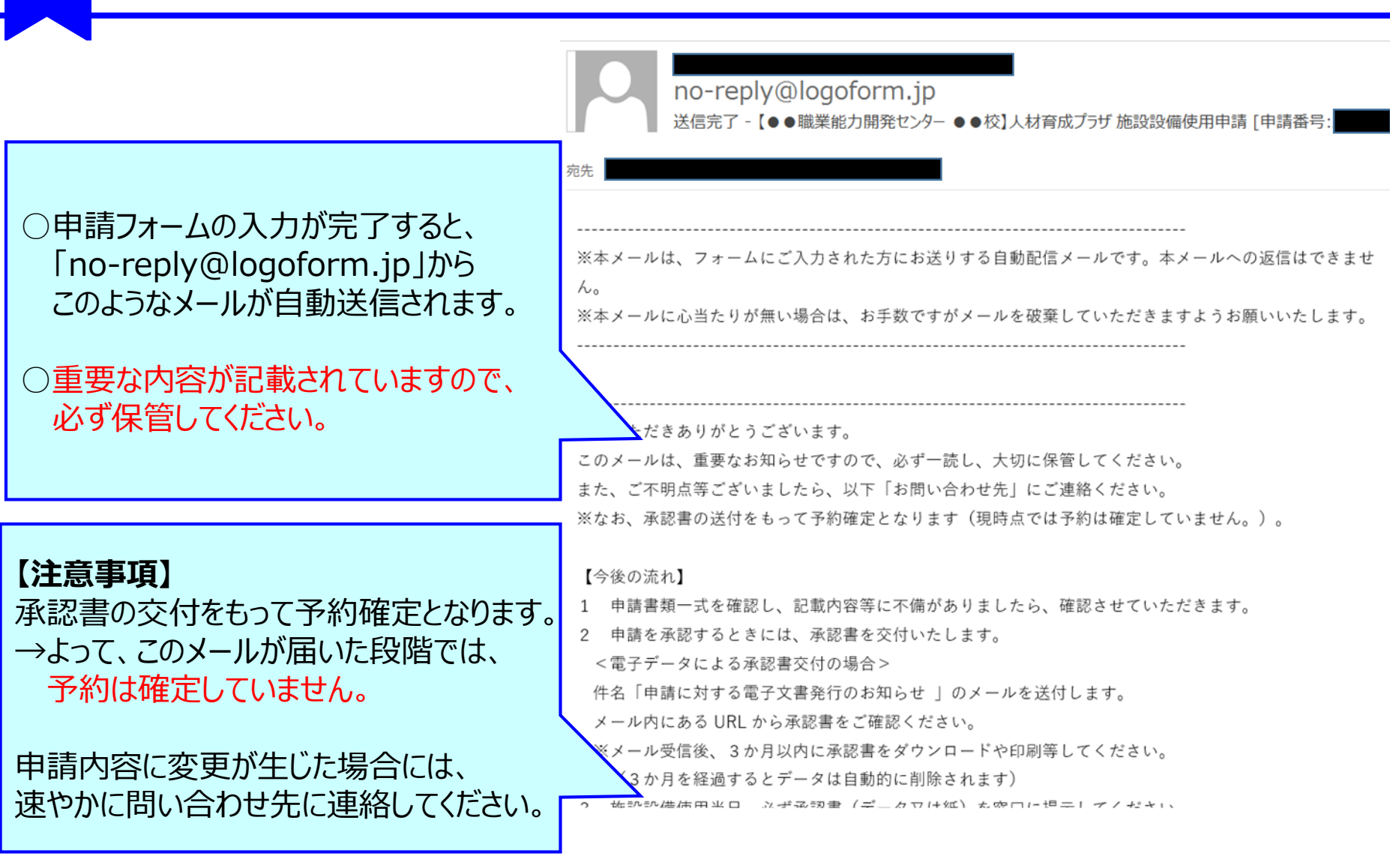

#### no-reply@logoform.jp 【要対応】申請内容のご修正のお願い -

○申請内容に不備があった場合、
「no-reply@logoform.jp」から
このようなメールが送信されます。

申請内容に不備があった場合

2

○メール文中にあるURLをクリックして、 不備内容を確認してください。 ※本メールは、フォームにご入力された方にお送りする自動配信メールです。本メールへの返信はできませ ん。 ※本メールに心当たりが無い場合は、お手数ですがメールを破棄していただきますようお願いいたします。

このメールはの申請フォームより申込みをされた方に送信しております。

申請手続きのための重要なお知らせです。

申請を完了させるために申請内容のご修正をお願いいたします。 以下の URL にアクセスし、申請内容の修正をおこなってください。

https://

宛先

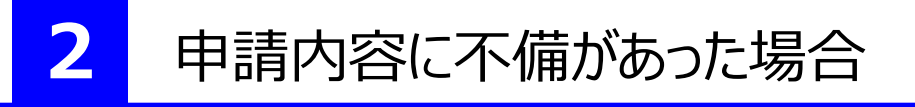

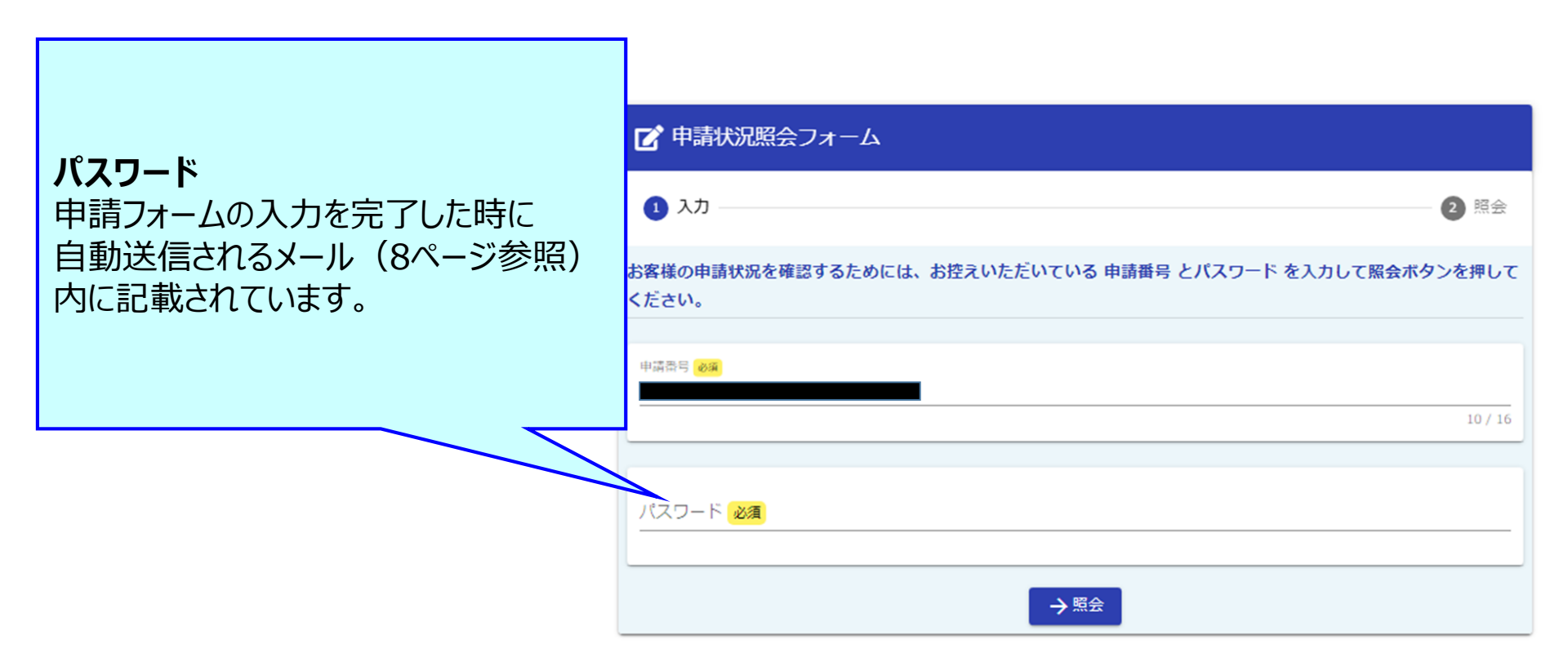

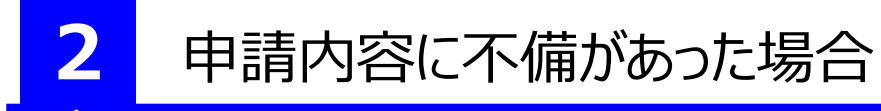

| 不備があり、修正いただきた               | ▶ 申請状況照会フォーム             |    |
|-----------------------------|--------------------------|----|
| で、確認してください。                 | ◇ 入力 2 !                 | 照会 |
| 確認ができたら、                    | 申請状況                     |    |
| 「申請内容を修正する」<br>をクリックしてください。 | ご入力いただいた申請番号の申請が見つかりました。 |    |
|                             | 申請番号:                    |    |
|                             | 現在の申請状況: 補正依頼            |    |
|                             |                          |    |
|                             | → 申請内容を修正する              |    |

「申請内容を修正する」をクリックすると、<u>このマニュアル2ページ</u>の画面が表示されますので、 2ページ以降を参照しながら、適宜修正し、再度<u>マニュアル6ページ</u>の送信をクリックしてください。 申請内容に不備があった場合

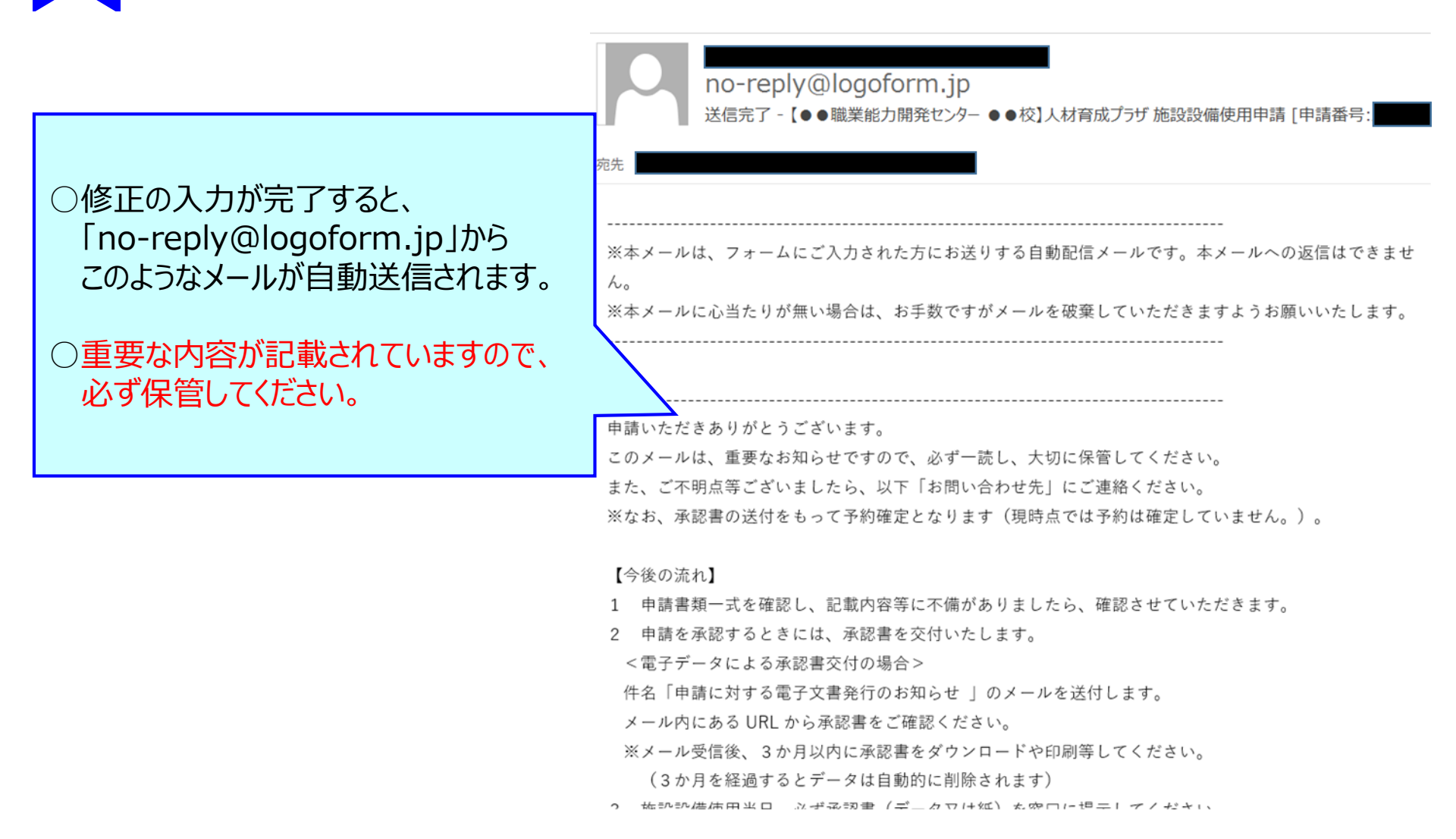

### 承認書の交付(電子交付を希望された方)

3

#### 申請内容を確認の結果、施設設備の使用を承認する場合のみ承認書を交付します。

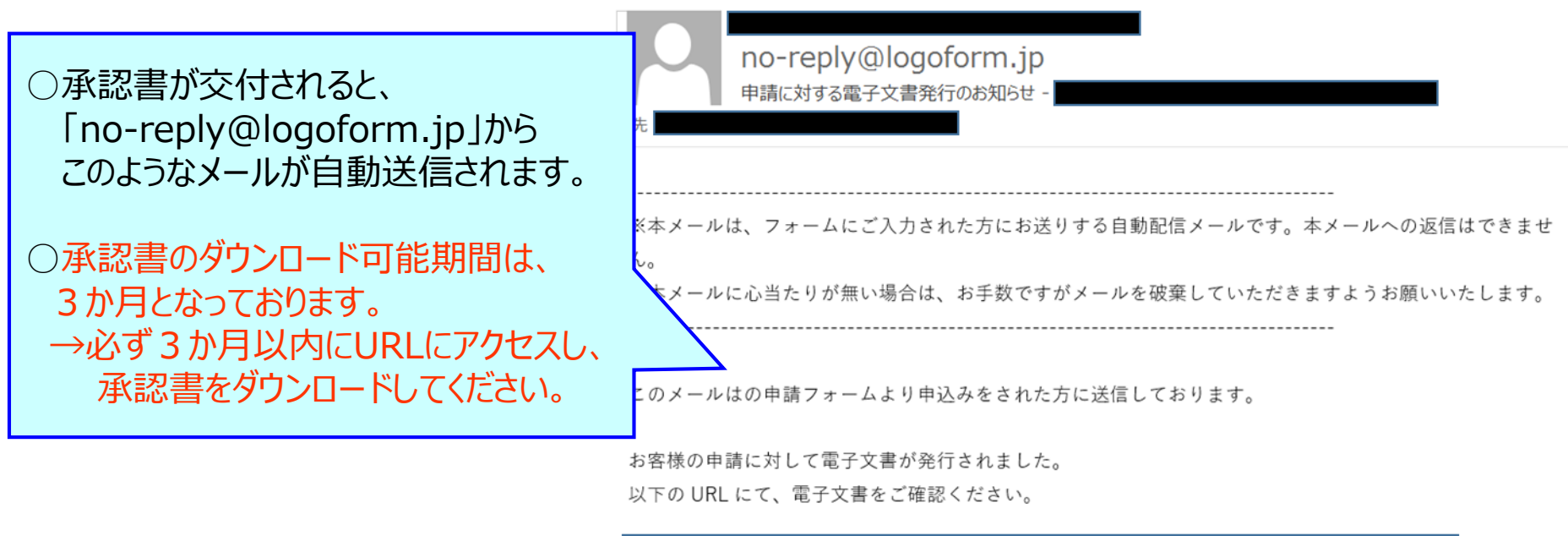

パスワード: URL にアクセスした際、パスワードの入力を求められますので、上記のパスワードを入力してください。

※紙(郵送)の承認書を希望された方には、このメールは届きません。

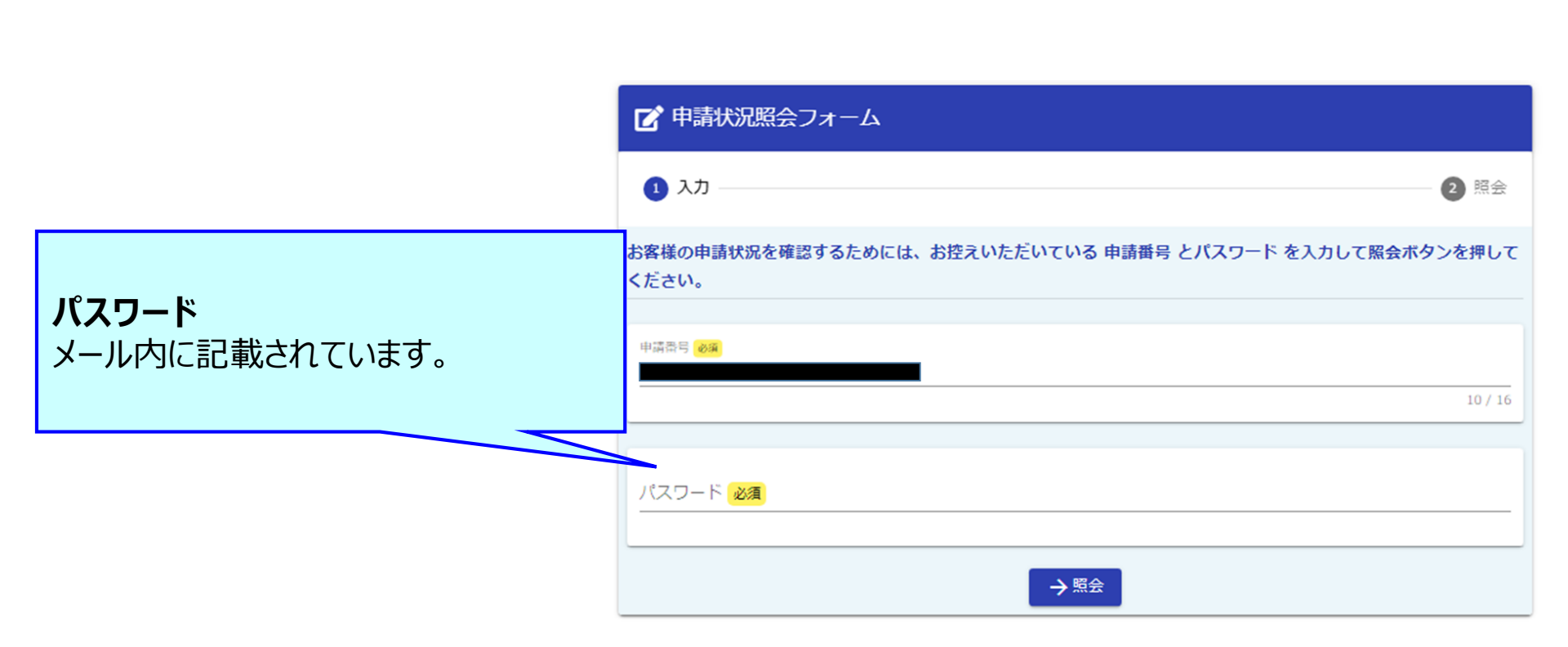

承認書の交付(電子交付を希望された方)

## 承認書の交付(電子交付を希望された方)

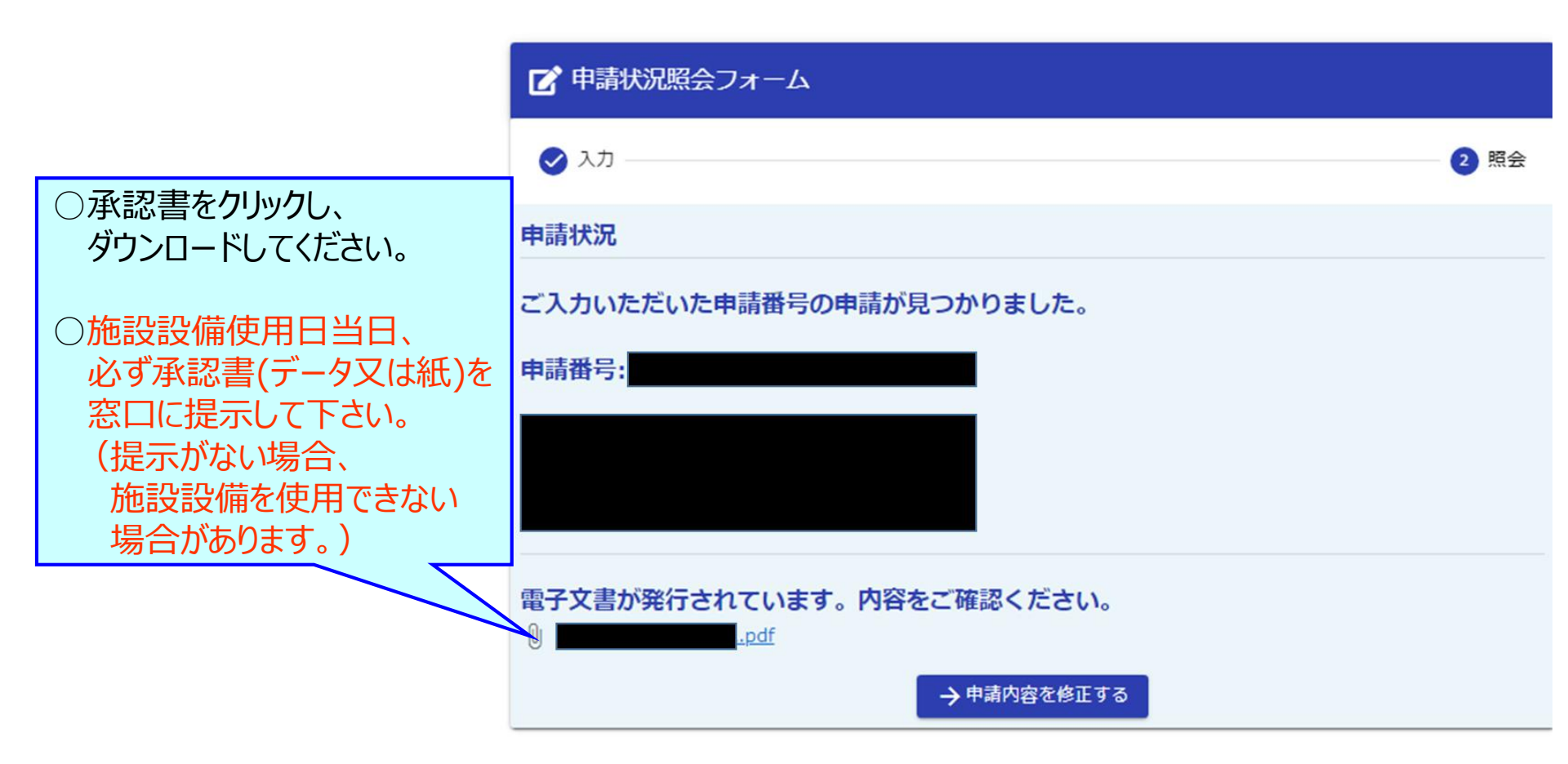